## Краткая инструкция по работе с вкладкой «МСОКО»

## (формирование отчета «Анализ контрольной работы»)

1. Вход в АСУ РСО. Выбираем вкладку «МСОКО».

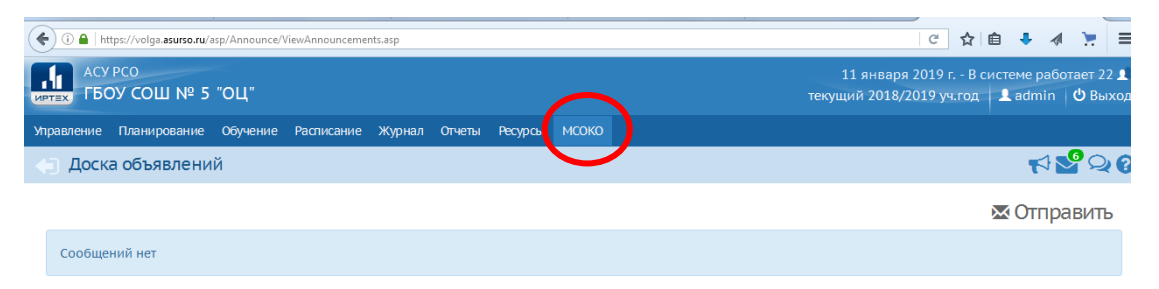

АСУ РСО 4.30.44224.95 20.12.2018 © 2007-2018 ИРТех, г. Самара. Все права защищени интектак/56 "http://wdoa.aruro.nu/ReportSense")

2. В открывшемся окне выбираем вкладку «Внутришкольный мониторинг», затем необходимый отчет, например «Анализ контрольной работы»

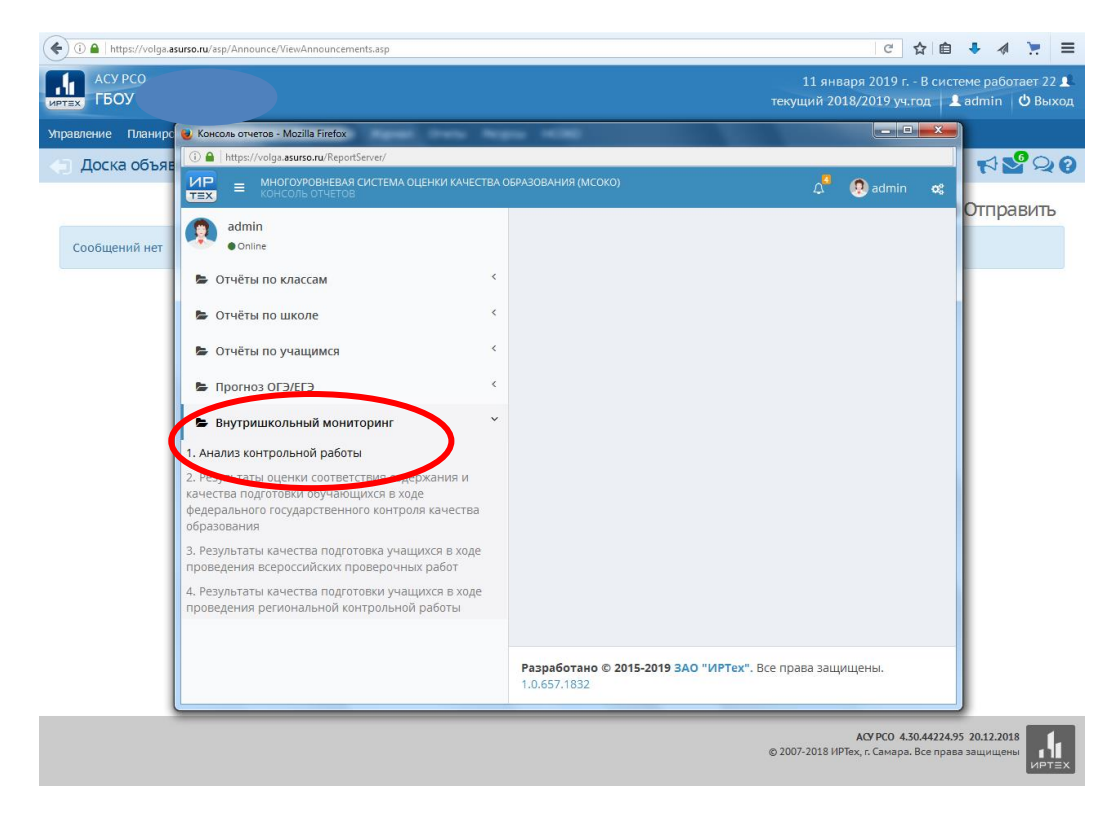

3. В появившемся окне справа нажимаем на кнопку «Новый отчет».

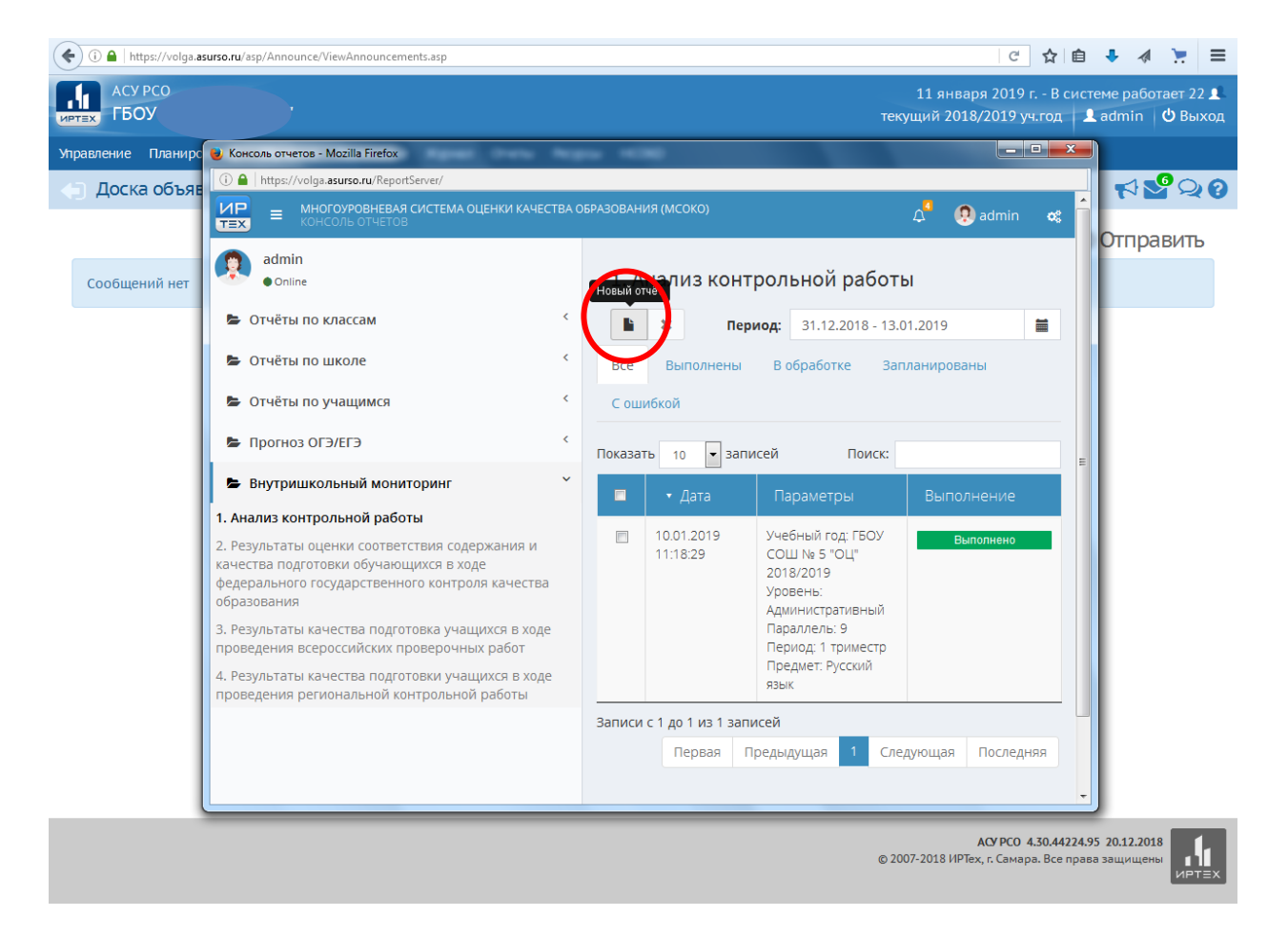

4. Затем выбираем нужные параметры построения отчета по всем строкам. Нажимаем кнопку «**Ok**».

| ( ) A   https://volga.as | u <b>rso.ru</b> /asp/Announce/ViewAnnou                                                                         | incements.asp    |                 |                              |                             | ୯ 🏠 🖻                                        | + 4                    | ₩ ≡                 |
|--------------------------|----------------------------------------------------------------------------------------------------|------------------|-----------------|------------------------------|-----------------------------|----------------------------------------------|------------------------|---------------------|
| АСУ РСО                  | № 5 "ОЦ"                                                                                                    |                  |                 |                              | 11 января<br>текущий 2018/2 | 2019 г. – В систе<br>2019 уч.год 🛛 👤         | ме работа<br>admin   ( | ает 22 👤<br>🖞 Выход |
| Управление               | -тов - Mozilla Fir                                                                                              | efox             | these they      | -                            |                             |                                              |                        |                     |
| 🍥 Доска объяв            | () A https://volga.asurso.ru/                                                                                   |                  |                 | 20                           |                             |                                              |                        |                     |
|                          |                                                                                                    | ЕВАЯ СИСТЕМА ОЦІ | ЕНКИ КАЧЕСТВА С | образования (МСОКО)          | ^^ Q                        | admin 😋                                      | OTRIDO                 |                     |
| Сообщений нет            | admin<br>• Online                                                                                               | Параметри        | ы построе       | ния отчета.                  |                             |                                              | Umpat                  | 30116               |
|                          | 🝃 Отчёты по классам                                                                                             | Учебный<br>год:  | ГБОУ СОШ N      | выберите один элемент        | •                           | =                                            |                        |                     |
|                          | 🝃 Отчёты по школе                                                                                               | Уровень:         | Администра      | тивный                       | • ированы                   | í.                                           |                        |                     |
|                          | 👺 Отчёты по учащим                                                                                              | Параллель:       | 9               | Выберите один элемент        | -                           |                                              |                        |                     |
|                          | 🕒 Прогноз ОГЭ/ЕГЭ                                                                                               | Период:          | 1 триместр      |                              | •                           |                                              |                        |                     |
|                          | Внутришкольный<br>1 Анализ контрольной                                                                          | Предмет:         | Математика      | /Алгебра                     | - Выполн                    | ение                                         |                        |                     |
|                          | <ol> <li>Результаты оценки со<br/>качества подготовки обу<br/>федерального государст<br/>образования</li> </ol> | 🗐 Отложить       | юлнено          |                              |                             |                                              |                        |                     |
|                          | 3. Результаты качества і<br>проведения всероссийск                                                              | их проверочных   | равот           | Ок<br>период. Г п            | 3. крыть<br>ритестр         |                                              |                        |                     |
|                          | 4. Результаты качества подготовки учащихся в ходе проведения региональной контрольной работы                    |                  |                 |                              |                             |                                              |                        |                     |
|                          |                                                                                                    |                  |                 | Записи с 1 до 1 из 1 записей |                             |                                              |                        |                     |
|                          |                                                                                                    |                  |                 | Первая Предыдущая            | 1 Следующая                 | Последняя                                    |                        |                     |
|                          |                                                                                                    |                  |                 |                              | А<br>© 2007-2018 ИРТех,     | СУ РСО 4.30.44224.95<br>г. Самара. Все права | 20.12.2018<br>защищены |                     |

5. Отчет считается сформированным, если появилась строчка «Выполнено» в зеленом цвете. Кликните два раза левой кнопкой мыши на этой строке и в новой вкладке появляется сформированный отчет, который можно сохранять в нужном формате.

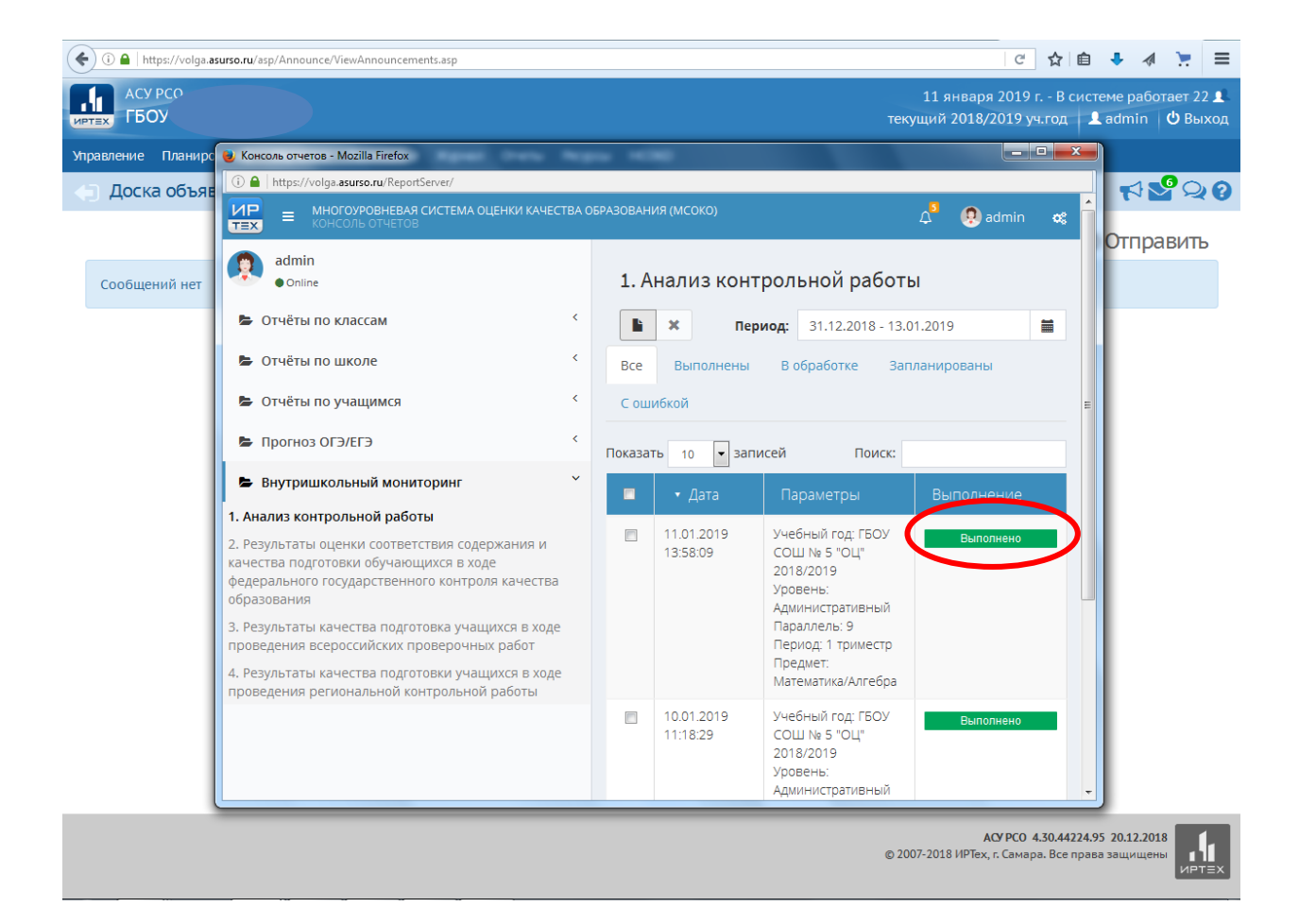

| 🔶 🛈 🖴   https://volga. <b>asurso.ru</b> /ReportServer/R    | ReportViewer/(S(aka | 5inx3koo | qj44oujtvoh | rs))/View | r.asi | px?Rep.ed7d=41b7b32b-0564-4d0f-b432-326c3e691c36 | px?Bec=014=41b7b32b-0564-4d0f-b432-326c3e691c36 | px?Bspcc14-41b7b32b-0564-4d0f-b432-326c3e691c36 🛛 😋 🚖 🗎 | px78sp.m214_41b7b32b-0564-4d0f-b432-326c3e691c36 🦉 🛧 🗎 🐥 | px?Bssent1=41b7b32b-0564-4d0f-b432-326c3e691c36 🛛 😋 🏠 🗎 🐥 📣 |
|------------------------------------------------------------|---------------------|----------|-------------|-----------|-------|--------------------------------------------------|-------------------------------------------------|---------------------------------------------------------|----------------------------------------------------------|-------------------------------------------------------------|
| KI (I )                                                    | <b>→ </b>           |          |             | ٩         |       | <b>B B</b>                                       | H A                                             |                                                         |                                                          | B- A                                                        |
| Анализ                                                     | контрольно          | й рабс   | ты          |           | 1     | Экспорт                                          | Экспорт                                         | Экспорт                                                 | Экспорт                                                  | Экспорт                                                     |
| Уровень: Административный                                  |                     |          |             |           |       |                                                  |                                                 |                                                         |                                                          |                                                             |
| Школа: -                                                   |                     |          |             |           |       |                                                  |                                                 |                                                         |                                                          |                                                             |
| Предмет: Математика/Алгебра                                |                     |          |             |           |       |                                                  |                                                 |                                                         |                                                          |                                                             |
| Параллель: 9                                               |                     |          |             |           |       |                                                  |                                                 |                                                         |                                                          |                                                             |
| Дата: -                                                    |                     |          |             |           |       |                                                  |                                                 |                                                         |                                                          |                                                             |
| Класс                                                      |                     |          | Итого       | %         | ٦     |                                                  |                                                 |                                                         |                                                          |                                                             |
| Протоколы                                                  |                     |          |             |           |       |                                                  |                                                 |                                                         |                                                          |                                                             |
| Всего учащихся, выполнявших работу                         |                     |          |             | -         |       |                                                  |                                                 |                                                         |                                                          |                                                             |
| Количество учащихся, получ. "4" и "5"                      |                     |          |             |           |       |                                                  |                                                 |                                                         |                                                          |                                                             |
|                                                            | "5"                 |          |             |           |       |                                                  |                                                 |                                                         |                                                          |                                                             |
| _                                                          | "4"                 |          |             |           |       |                                                  |                                                 |                                                         |                                                          |                                                             |
| Оценки за работу:                                          | "3"                 |          |             |           | _     |                                                  |                                                 |                                                         |                                                          |                                                             |
|                                                            | "2"                 |          |             |           |       |                                                  |                                                 |                                                         |                                                          |                                                             |
|                                                            |                     |          |             |           |       |                                                  |                                                 |                                                         |                                                          |                                                             |
| Анализ контрольной работы                                  |                     |          |             |           |       |                                                  |                                                 |                                                         |                                                          |                                                             |
| № Задание Уровень Коды КЭС Проверяемые элементы содержания |                     | Bcero    |             |           |       |                                                  |                                                 |                                                         |                                                          |                                                             |
| Итоги:                                                     |                     |          |             |           |       |                                                  |                                                 |                                                         |                                                          |                                                             |
|                                                            | Bcero               | CO       |             | ИРО       |       |                                                  |                                                 |                                                         |                                                          |                                                             |
| Успеваемость                                               |                     | PE3      |             | ико       |       |                                                  |                                                 |                                                         |                                                          |                                                             |
| Результативность                                           |                     | оц       |             | исо       |       |                                                  |                                                 |                                                         |                                                          |                                                             |
| Оценки выставлены                                          |                     | ко       |             | ино       |       |                                                  |                                                 |                                                         |                                                          |                                                             |
| Показатель качества обученности (КО)                       |                     | УΡ       |             |           |       |                                                  |                                                 |                                                         |                                                          |                                                             |
| Показатель неуспециности                                   |                     | HO       |             |           |       |                                                  |                                                 |                                                         |                                                          |                                                             |
| Tonadarene negenetanoem                                    |                     |          |             |           |       |                                                  |                                                 |                                                         |                                                          |                                                             |
| Задания базового уровня выполнены на                       |                     |          |             |           |       |                                                  |                                                 |                                                         |                                                          |                                                             |